# Twitterアカウント作成

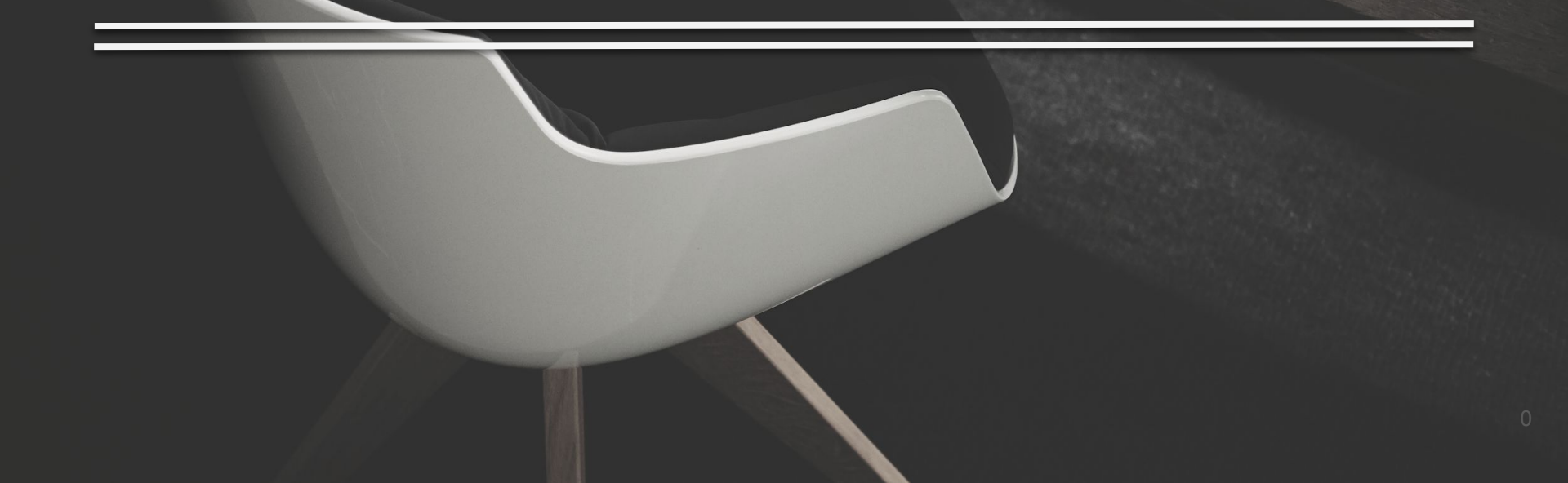

X U N N N 1. はじめに
 2. アカウント作成方法

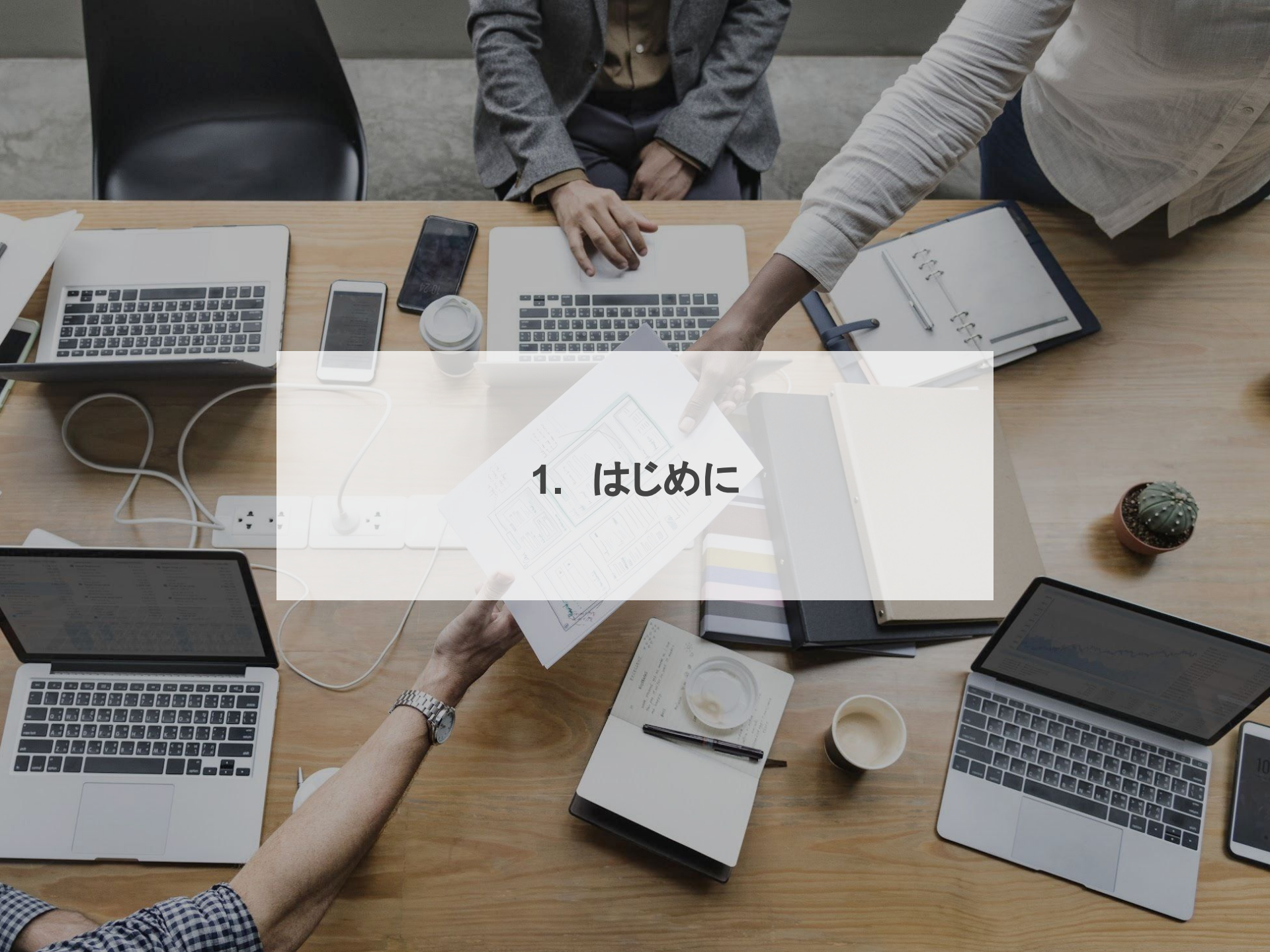

#### 1. はじめに

集客するために必須のツール「Twitter」を使う準備をしていきましょう。

Twitterは国内の月間利用ユーザー数が4500万人とかなり多くの方が使っているSNSの一つです。

このTwitterを使いこなすことができればかなりのリストを集めることができるようになります。

そんなTwitterのアカウントを5つ以上作っていきます。

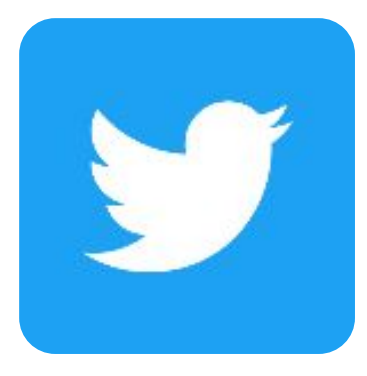

#### 1. はじめに

それではさっそくアカウントを作っていきましょう。

※Twitterのアカウントに紐づいているGoogleVoiceを購入された方はログインするだけですのでこの段階は飛ばして次のステップへ進んでください。

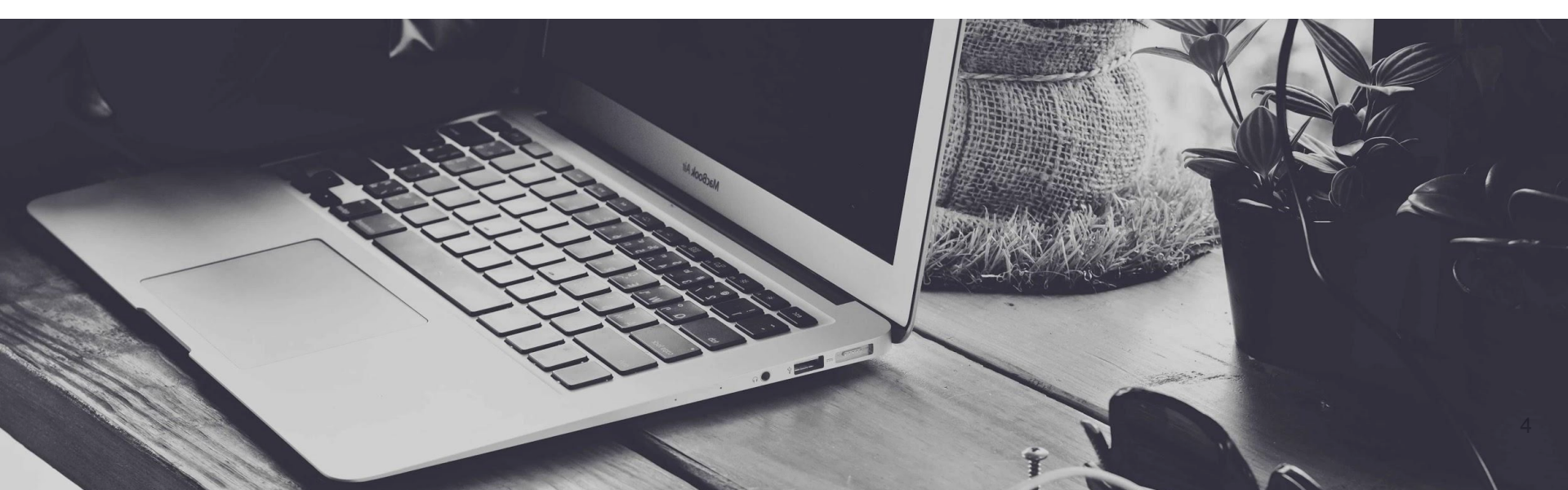

# まずはTwitter(https://twitter.com)を開きます。 このようなページが表示されるので右側の中央にある 「Sign up」をクリックしてください。

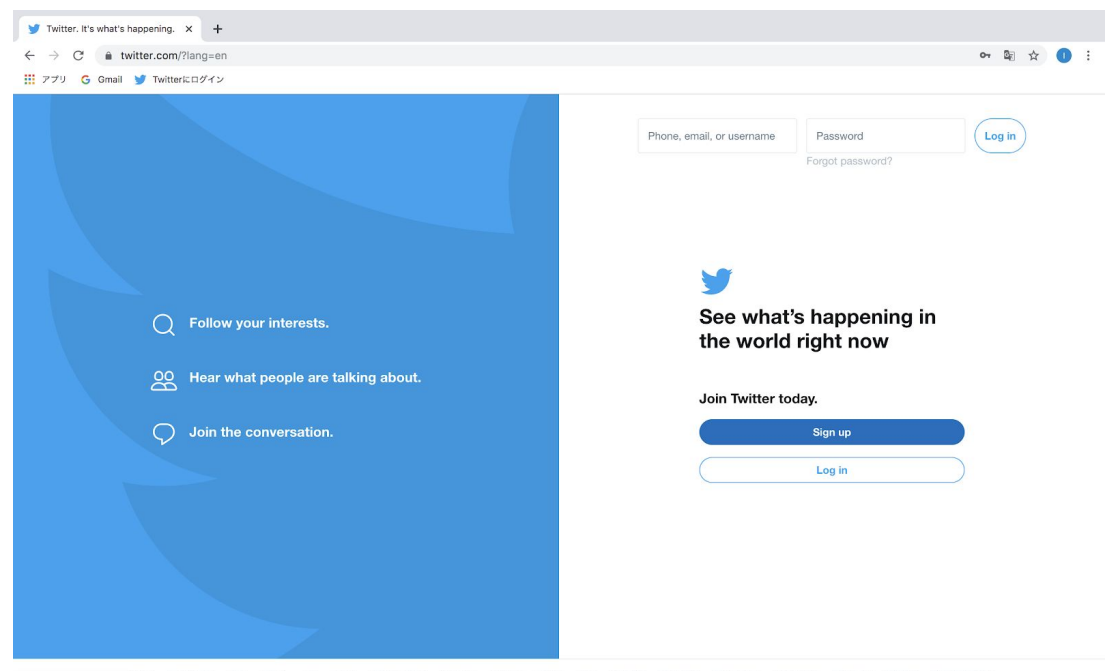

https://twitter.com/signup

2

#### 名前のところは「相互フォロー垢」や「相互支援アカウント」と入力しま す。電話番号のところにはGoogleVoiceのアカウントの電話番号を入 力します。

| ▼ アカウント作成 / Twitter × +          |                  |   |      |   |  |
|----------------------------------|------------------|---|------|---|--|
| ← → C  twitter.com/i/flow/signup |                  |   |      | ☆ |  |
| III アプリ G Gmail 🔰 Twitterにログイン   |                  |   |      |   |  |
|                                  |                  |   |      |   |  |
|                                  |                  |   |      |   |  |
|                                  |                  |   |      |   |  |
|                                  |                  | 9 |      |   |  |
|                                  | アカウントを作成         |   |      |   |  |
|                                  |                  |   |      |   |  |
|                                  | 名前               |   |      |   |  |
|                                  |                  |   | 0/50 |   |  |
|                                  | 雷沃泰号             |   | _    |   |  |
|                                  | · Contract to a  |   |      |   |  |
|                                  | かわりにメールアドレスを登録する |   |      |   |  |
|                                  |                  |   |      |   |  |
|                                  |                  |   |      |   |  |
|                                  |                  |   |      |   |  |
|                                  |                  |   |      |   |  |
|                                  |                  |   |      |   |  |
|                                  |                  |   |      |   |  |
|                                  |                  |   |      |   |  |
|                                  |                  |   |      |   |  |
|                                  |                  |   |      |   |  |
|                                  |                  |   |      |   |  |
|                                  |                  |   |      |   |  |

2 ただしGoogleVoiceはアメリカの番号なので頭に「+1」とつけて入力す る必要があります。

メールアドレスで登録しても問題ないですが、必ず電話番号認証はく るので電話番号は必須です。

またメールアドレスや電話番号は基本的にアカウントそれぞれで変え ます。同じものを使って作成はしないようにしてください。

入力できたら「次へ」を押します。

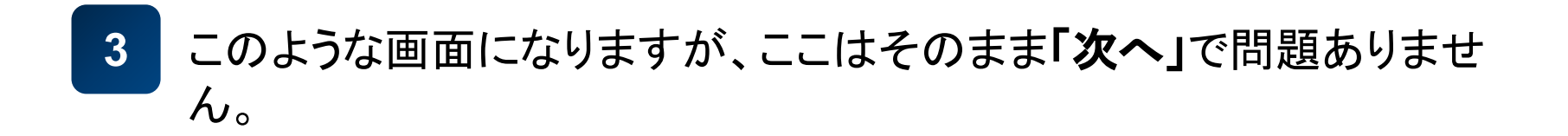

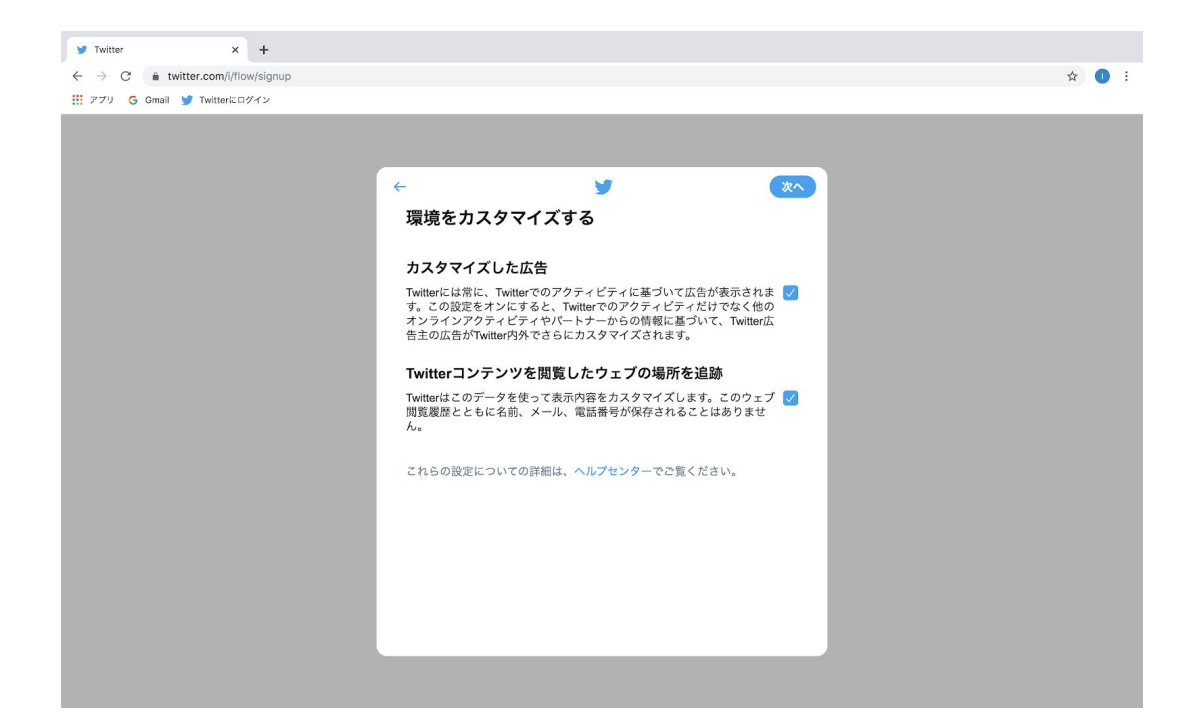

## 4 「登録する」を押します。

| 🎔 Twitter 🗙 🕂                |                                                                              |     |
|------------------------------|------------------------------------------------------------------------------|-----|
| ← → C                        |                                                                              | ☆ 🚺 |
| 🛛 アプリ 🌀 Gmail 😏 Twitterにログイン |                                                                              |     |
|                              |                                                                              |     |
|                              |                                                                              |     |
|                              | ← ステップ3/5                                                                    |     |
|                              |                                                                              |     |
|                              | アカウントを作成                                                                     |     |
|                              |                                                                              |     |
|                              | 相互フォロー支援垢                                                                    |     |
|                              |                                                                              |     |
|                              | ddjokt838dd@gmail.com                                                        |     |
|                              |                                                                              |     |
|                              |                                                                              |     |
|                              | アカウントを作成すると、利用規約、およびCookieの使用を含むプライバシ<br>ーポリシーに同意したことになります。あなたのメールアドレスや雷託番号を |     |
|                              | 連絡先に保存しているTwitterユーザーに通知などが表示されます。プライバシ                                      |     |
|                              | ーの設定                                                                         |     |
|                              | <b>登録する</b>                                                                  |     |
|                              |                                                                              |     |
|                              |                                                                              |     |
|                              |                                                                              |     |
|                              |                                                                              |     |
|                              |                                                                              |     |
|                              |                                                                              |     |
|                              |                                                                              |     |

#### 5 Gmailに認証コードが届いているので確認しましょう。

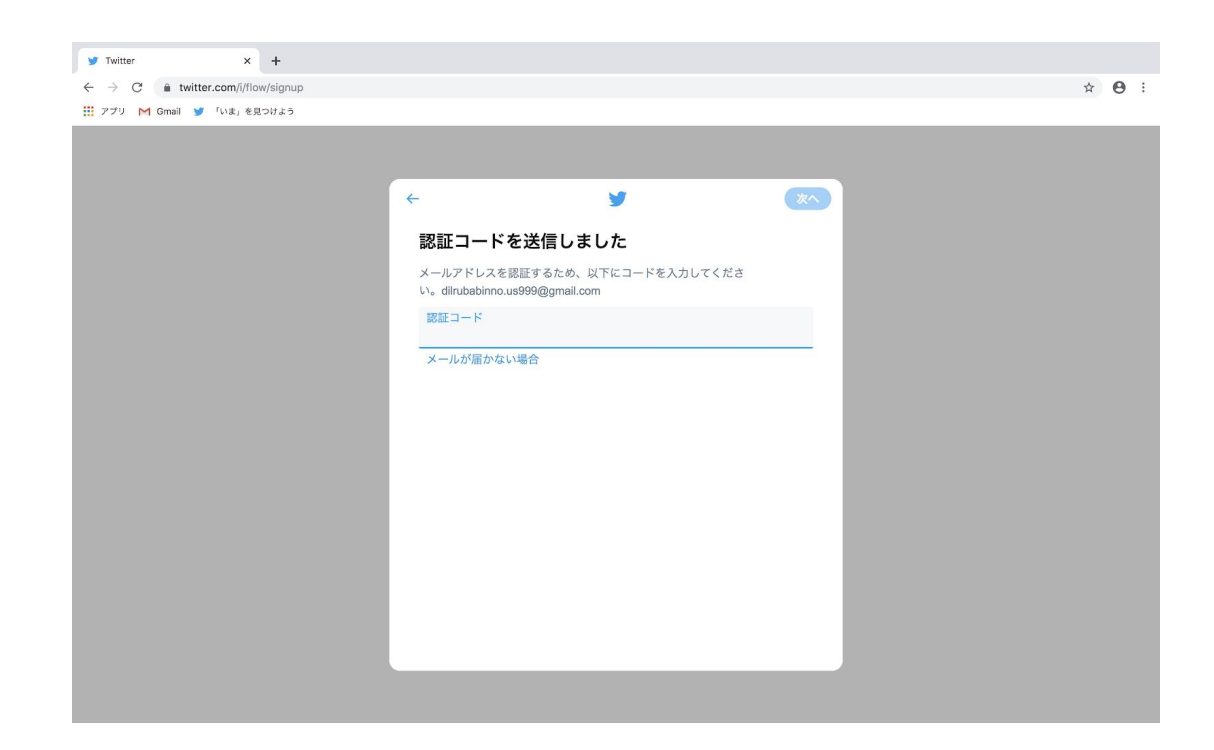

#### 6 この認証コードをコピーして先ほどに画面に貼り付けてください。

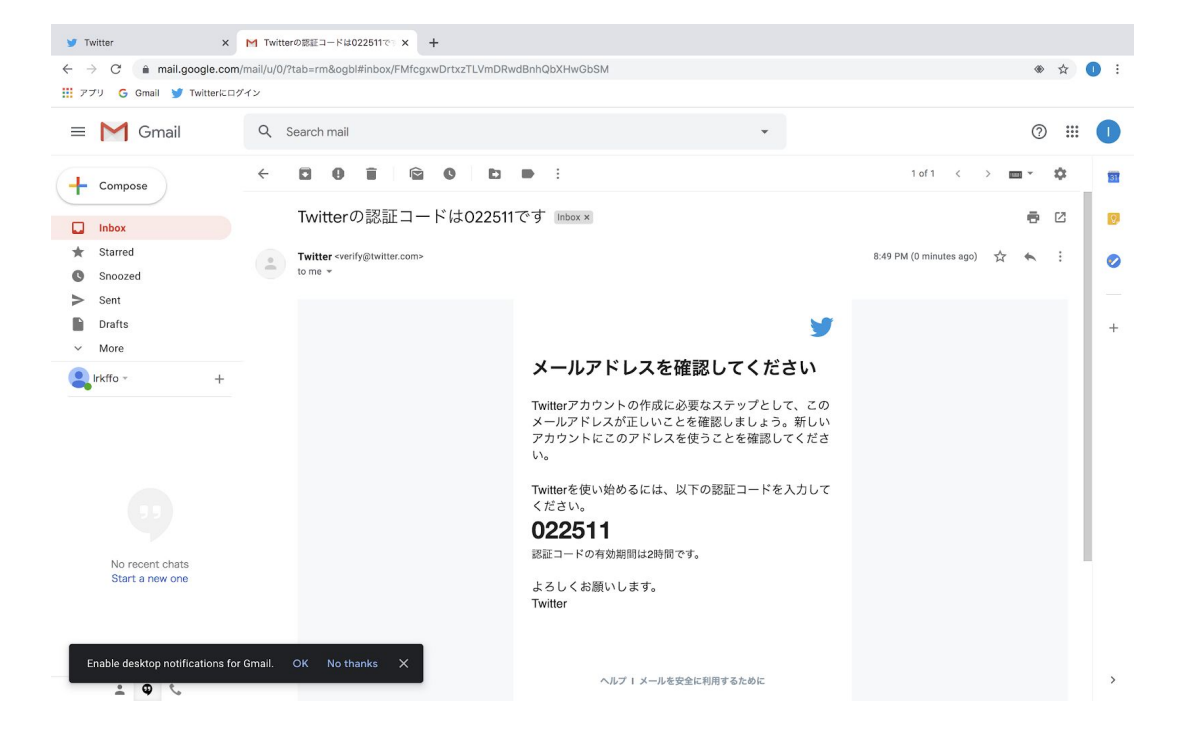

7

するとパスワードを設定する画面が表示されるので、パスワードを決めてください。自分が設定したパスワードを忘れないようにGoogleの スプレッドシートなどにメモして一括管理したほうがいいです。入力で きたら「次へ」を押します。

| 🍯 Twitter 🛛 🗙 M Twit                                                | erの認証コードは022511で『 ×   + |        |
|---------------------------------------------------------------------|-------------------------|--------|
| $\leftarrow$ $\rightarrow$ C $\triangleq$ twitter.com/i/flow/signup |                         | er 🕁 🚺 |
| 🏢 アプリ 💪 Gmail 🔰 Twitterにログイン                                        |                         |        |
|                                                                     |                         |        |
|                                                                     |                         |        |
|                                                                     |                         |        |
|                                                                     |                         | ·      |
|                                                                     | パスワードを入力                |        |
|                                                                     | 6文字以上の英数字にしてください。       |        |
|                                                                     | パスワード                   |        |
|                                                                     |                         |        |
|                                                                     | パスワードを表示する              |        |
|                                                                     |                         |        |
|                                                                     |                         |        |
|                                                                     |                         |        |
|                                                                     |                         |        |
|                                                                     |                         |        |
|                                                                     |                         |        |
|                                                                     |                         |        |
|                                                                     |                         |        |
|                                                                     |                         |        |
|                                                                     |                         |        |
|                                                                     |                         |        |
|                                                                     |                         |        |
|                                                                     |                         |        |
|                                                                     |                         |        |

#### 8 プロフィール画像を選ぶ画面が表示されます。ここにはTwitterの青い 鳥を設定します。

※Googleで「Twitter」と画像検索して好きな画像を保存してください。

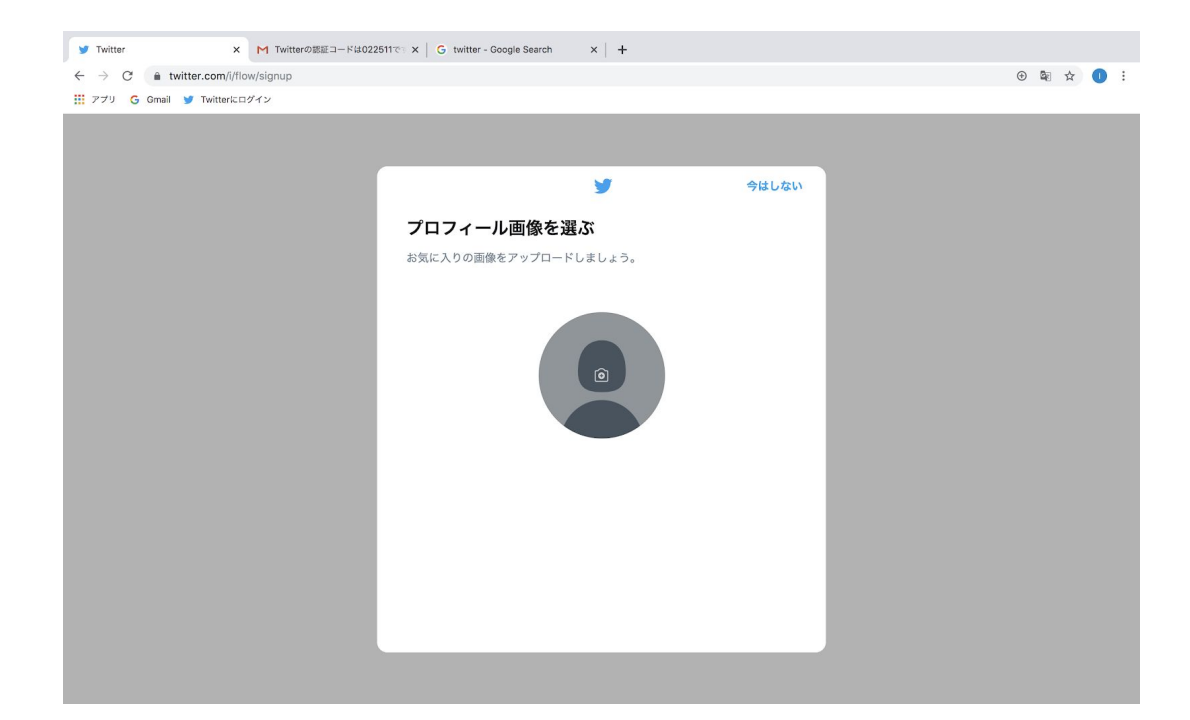

#### 8 なぜかこのように途中から英語になることがありますが気にせず進め てください。

| → C â twitter.com/i/flow/sign | ρ                                                                    | ⊕ Im ☆ |
|-------------------------------|----------------------------------------------------------------------|--------|
| アプリ Ġ Gmail 🔰 Twitterにログイン    |                                                                      |        |
|                               |                                                                      |        |
|                               |                                                                      |        |
|                               | Mext Next                                                            |        |
|                               | Describe vourself                                                    |        |
|                               | What makes you special? Don't think too hard, just have fun with it. |        |
|                               | Your bio                                                             |        |
|                               | #相互 #相互垢 #相互フォロー #相互支援垢 #100%フォ                                      |        |
|                               | _ロバ #refollow #followback                                            |        |
|                               | 50,00                                                                |        |
|                               |                                                                      |        |
|                               |                                                                      |        |
|                               |                                                                      |        |
|                               |                                                                      |        |
|                               |                                                                      |        |
|                               |                                                                      |        |
|                               |                                                                      |        |
|                               |                                                                      |        |
|                               |                                                                      |        |
|                               |                                                                      |        |
|                               |                                                                      |        |

| 9 | プロフィールの文章を設定していきます。 |
|---|---------------------|
|   | #相互                 |
|   | #相互垢                |
|   | #相互フォロー             |
|   | #相互支援               |
|   | #100フォロバ            |
|   | #followback         |
|   | #refollow           |
|   | といったハッシュタグを入力します。   |

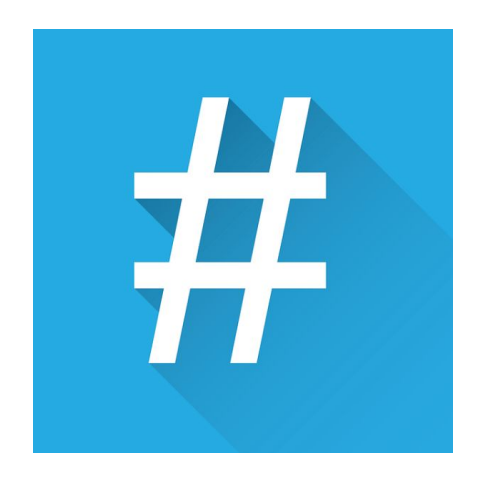

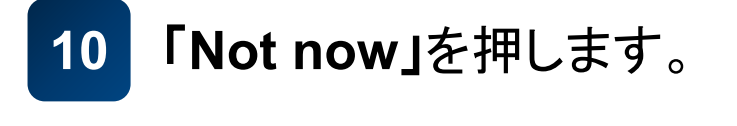

|                          |                                                                                                    | G | See 17 |  |
|--------------------------|----------------------------------------------------------------------------------------------------|---|--------|--|
| リ Ġ Gmail 😏 Twitterにログイン |                                                                                                    |   |        |  |
|                          |                                                                                                    |   |        |  |
|                          |                                                                                                    |   |        |  |
|                          |                                                                                                    |   |        |  |
|                          |                                                                                                    |   |        |  |
|                          |                                                                                                    |   |        |  |
|                          |                                                                                                    |   |        |  |
|                          |                                                                                                    |   |        |  |
|                          |                                                                                                    |   |        |  |
|                          |                                                                                                    |   |        |  |
|                          |                                                                                                    |   |        |  |
|                          | want to find friends and see who                                                                                    |   |        |  |
|                          | they follow?                                                                                                    |   |        |  |
|                          | See who you already know on Twitter. Don't worry, we<br>won't email your contacts without your permission.          |   |        |  |
|                          |                                                                                                    |   |        |  |
|                          |                                                                                                    |   |        |  |
|                          | Upload contacts                                                                                                    |   |        |  |
|                          |                                                                                                    |   |        |  |
|                          | Not now                                                                                                    |   |        |  |
|                          |                                                                                                    |   |        |  |
|                          | Choosing a service will open a window for you to log in                                                             |   |        |  |
|                          | contact information to connect you with your friends and                                                            |   |        |  |
|                          | personalize content, such as making suggestions for you<br>and others. You can remove your contacts from Twitter at |   |        |  |
|                          | any time. Learn more                                                                                                |   |        |  |
|                          |                                                                                                    |   |        |  |

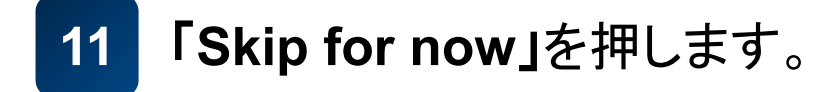

| Twitter X M Twitter             | の認証コードは022511で × G twitter - Google Search × +                                                                                  |          |      |   |  |
|---------------------------------|----------------------------------------------------------------------------------------------------|----------|------|---|--|
| → C â twitter.com/i/flow/signup |                                                                                                    | $\oplus$ | ©≣ ☆ | 0 |  |
| アプリ Ġ Gmail 🎐 Twitterにログイン      |                                                                                                    |          |      |   |  |
|                                 |                                                                                                    |          |      |   |  |
|                                 |                                                                                                    |          |      |   |  |
|                                 | Skip for now                                                                                                    |          |      |   |  |
|                                 | What are you interested in?                                                                                                    |          |      |   |  |
|                                 | Select some topics you're interested in to help personalize your Twitter<br>experience, starting with finding people to follow. |          |      |   |  |
|                                 | Q Search for interests                                                                                                    |          |      |   |  |
|                                 | Entertainment                                                                                                    |          |      |   |  |
|                                 | TV Art Movies Food Books Show more +                                                                                            |          |      |   |  |
|                                 | Sports                                                                                                    |          |      |   |  |
|                                 | Baseball Soccer Sports Athletics Volleyball                                                                                     |          |      |   |  |
|                                 | Show more +                                                                                                    |          |      |   |  |
|                                 | News                                                                                                    |          |      |   |  |
|                                 | Business (Health International Science Economy                                                                                  |          |      |   |  |
|                                 | Show more +                                                                                                    |          |      |   |  |
|                                 | FUN                                                                                                    |          |      |   |  |
|                                 | Travel Surprisel Trends Cute Comedy                                                                                             |          |      |   |  |

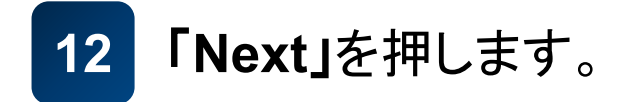

| → C â twitter.com/i/flow/signup |                                                                                                    | ⊕ 🛱 ☆ |
|---------------------------------|----------------------------------------------------------------------------------------------------|-------|
| yyy G Gmail G Twitteric Lyyy y  |                                                                                                    |       |
|                                 |                                                                                                    |       |
|                                 | V Next                                                                                                    |       |
|                                 | Suggestions for you to follow                                                                                                    |       |
|                                 | When you follow someone, you'll see their Tweets in your Home Timeline.                                                                                                    |       |
|                                 | You may be interested in                                                                                                    |       |
|                                 | Donald J. Trump         Follow           @realDonaldTrump         45th President of the United States of America                                                                                                    |       |
|                                 |                                                                                                    |       |
|                                 | Alexandria Ocasio-Cortez  Follow Alexandria Ocasio-Cortez  Follow BACC US Representative,NY-14 (BX & Queens). In a modern, moral, & wealthy society, no America should be too poor to live.  Provide the society of the society of the |       |
|                                 | Elon Musk<br>@elonmusk meme necromancer                                                                                                    |       |
|                                 | 東京都板橋区 ⊘<br>©citv itabashi                                                                                                    |       |

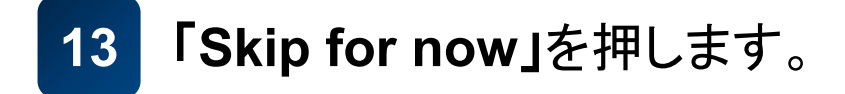

| アプリ 💪 Gmail 😏 Twitterにログイン |                                                                          |  |  |
|----------------------------|--------------------------------------------------------------------------|--|--|
|                            |                                                                          |  |  |
|                            |                                                                          |  |  |
|                            |                                                                          |  |  |
|                            | Д<br>Д                                                                   |  |  |
|                            |                                                                          |  |  |
|                            | Turn on notifications                                                    |  |  |
|                            | Get the most out of Twitter by staying up to date with what's happening. |  |  |
|                            |                                                                          |  |  |
|                            | Allow notifications                                                      |  |  |
|                            | Skip for now                                                             |  |  |
|                            |                                                                          |  |  |
|                            |                                                                          |  |  |
|                            |                                                                          |  |  |

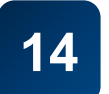

#### Twitterの相互アカウントが完成しました。

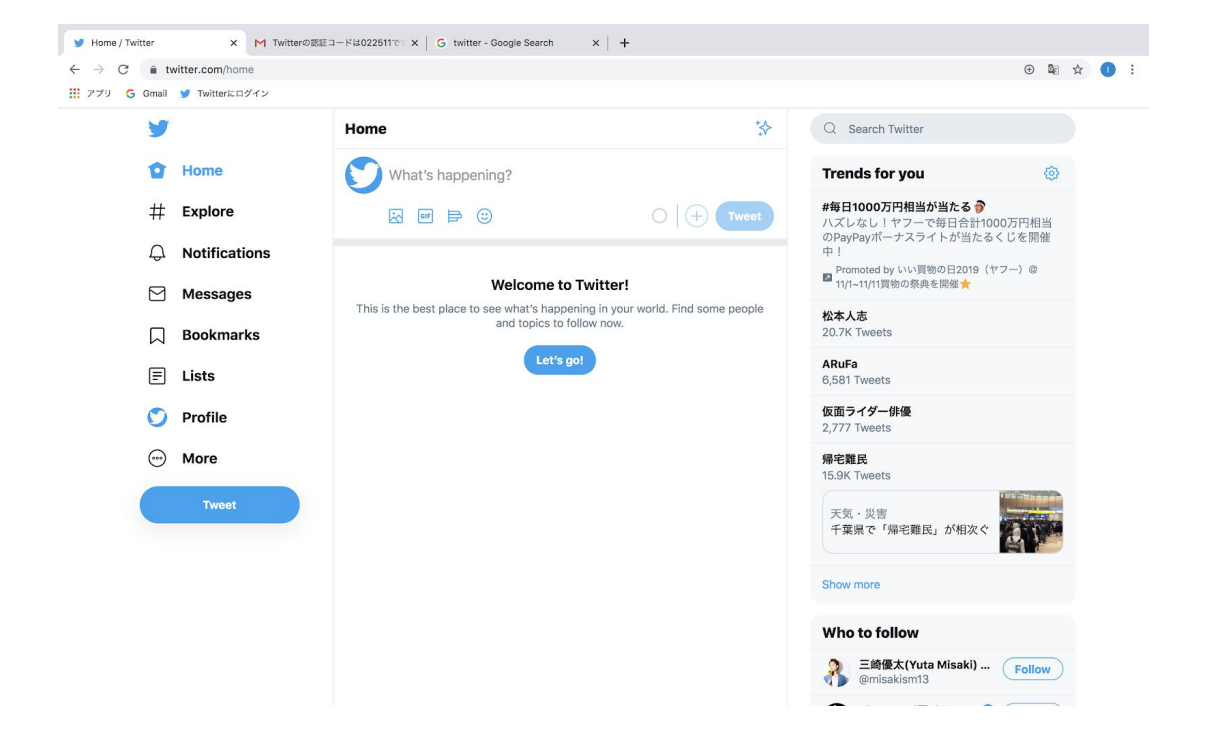

これを繰り返して最低5つはアカウントを作成しましょう。

ただし、場合によっては、1日にアカウントを複数作りすぎると、アカウント が凍結しやすくなったり、ペナルティの対象になる可能性があります。

凍結やペナルティに関して明確な基準はないので、いろいろ試行錯誤し てながら進めていきましょう。

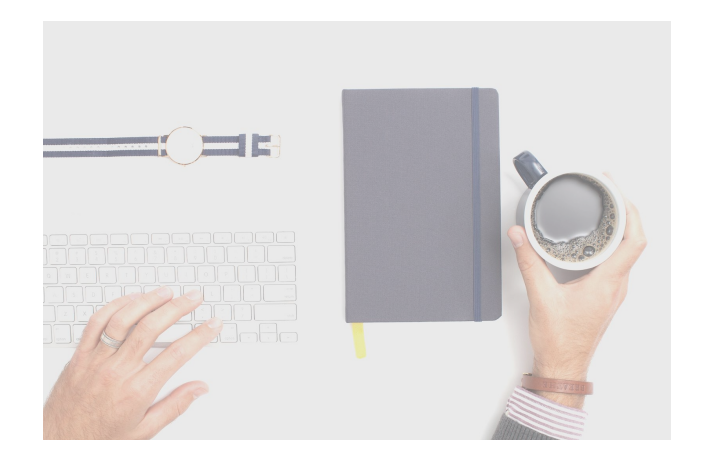